## Instrukcja ustawienia autorespondera na poczcie pracowniczej PWSZ

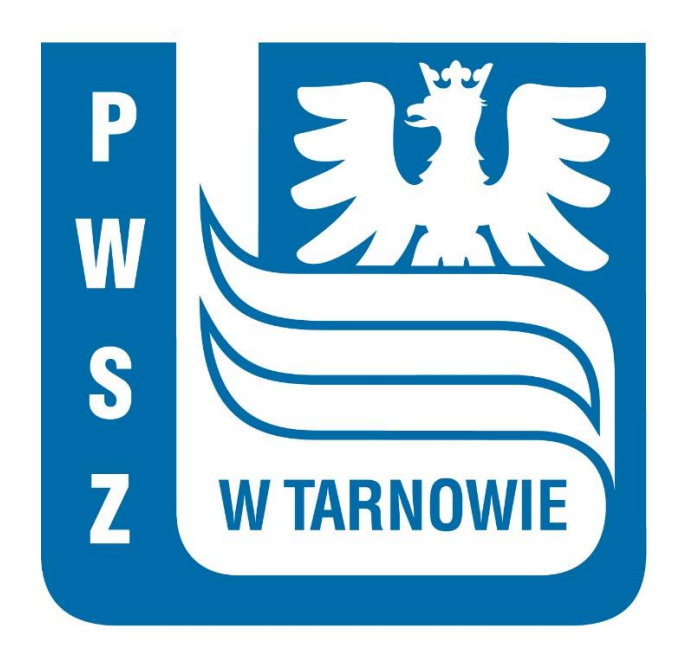

1. Przechodzimy na stronę główną poczty pracowniczej PWSZ, dostępnej pod adresem: <u>https://listonosz.pwsztar.edu.pl/roundcubemail/</u>

| Witamy w P                                  | Panstwowa Wyzsza Szkola Zawodowa w Tarnowie |  |  |  |
|---------------------------------------------|---------------------------------------------|--|--|--|
| N                                           | Nazwa<br>Hasło<br>Zaloguj                   |  |  |  |
| Panstwowa Wyzsza Szkola Zawodowa w Tarnowie |                                             |  |  |  |

2. Logujemy się do poczty pracowniczej. Jeżeli nie posiadamy konta pocztowego lub nie pamiętamy hasła, prosimy skontaktować się z Działem Obsługi Informatycznej.

| Witamy w Panstwowa Wyzsza Szkola Zawodowa w Tarnowie |                                      |  |  |  |  |  |
|------------------------------------------------------|--------------------------------------|--|--|--|--|--|
| Nazwa<br>Hasło                                       | testowe_konto Zaloguj                |  |  |  |  |  |
| Panstwo                                              | wa Wyzsza Szkola Zawodowa w Tarnowie |  |  |  |  |  |

3. Po pomyślnym zalogowaniu się klikamy w zakładkę 'Ustawienia'.

|        | Poczta 🔳 Książ | ka adresowa 🚺 | Ustawienia 🛛 Wyloguj |
|--------|----------------|---------------|----------------------|
| Filtr: | Wszystkie      | ▼ Qr          | 8                    |
| * Od   |                | Data          | Rozmiar 🚖 🖉          |
|        |                |               |                      |
|        |                |               |                      |
|        |                |               |                      |
|        |                |               |                      |
|        |                |               |                      |
|        |                |               |                      |
|        |                |               |                      |
|        |                |               |                      |
|        |                |               |                      |

4. Następnie przechodzimy do zakładki 'Filtry'.

|                          | Preferencje | Foldery | Tożsamości | Odpowiedzi | Hasło | Filtry | O programie |  |
|--------------------------|-------------|---------|------------|------------|-------|--------|-------------|--|
| Sekcja                   |             |         |            |            |       |        | <u> </u>    |  |
| Interfejs użytkownika    |             |         |            |            |       |        |             |  |
| Widok skrzynki pocztowej |             |         |            |            |       |        |             |  |
| Wyświetlanie wiadomości  |             |         |            |            |       |        |             |  |
| Tworzenie wiadomości     |             |         |            |            |       |        |             |  |
| Książka adresowa         |             |         |            |            |       |        |             |  |
| Foldery specjalne        |             |         |            |            |       |        |             |  |
| Ustawienia serwera       |             |         |            |            |       |        |             |  |
|                          |             |         |            |            |       |        |             |  |
|                          |             |         |            |            |       |        |             |  |

5. Dodajemy filtr, klikając przycisk **'+'** w zakładce **'Filtry'**.

|                              | Preferencje | Foldery | Tożsamości | Odpowiedzi | Hasło | Filtry | O programie |
|------------------------------|-------------|---------|------------|------------|-------|--------|-------------|
| Zbiory fitrów<br>managesieve | Filtry      |         |            |            |       |        |             |
|                              |             |         |            |            |       |        |             |

- 6. Wykonujemy następujące kroki:
  - 1. W polu '**nazwa filtru**' wpisujemy nazwę filtru. Dla jasności może być to np. '**autoresponder'**.
  - 2. W stosunku do poczty przychodzącej zaznaczamy opcję 'wszystkich'.
  - 3. Z pola wyboru zaznaczamy 'Odpowiedz wiadomością o treści'.
  - 4. Wpisujemy treść (przyczynę nieobecności).
  - 5. Wpisujemy temat wiadomości.
  - 6. Wpisujemy swój adres email. Przykład: testowe\_konto@pwsztar.edu.pl
  - 7. Po ustawieniu wszystkich opcji klikamy 'Zapisz'.

| open source mountain continues - | Preferencje Foldery Tożsamości Odpowiedzi Hasło <b>Filtry</b> O programie                                                                                                    |
|----------------------------------|----------------------------------------------------------------------------------------------------|
| Zbiory fitrów                    | Filtry Definicja filtra                                                                                                    |
| managesieve                      | Nazwa filtru: autoresponder       1.         W stosunku do przychodzącej poczty:       2.         spełniających wszystkie poniższe kryteria       spełniających dowolne z poniższych kryteriów i wszystkich        wykonaj następujące czynności:      wykonaj następujące czynności:         3.       Odpowiedz wiadomością o treści       Yreść (przyczyna nieobecności):         Temat wiadomości       4.         Temat wiadomości       5.         My ermail addresses:       6.         D testowe_konto@pwsztar.edu.pl       Fill with all my addresses         Częstotliwość wysylania wiadomości (w dniach):       Zapisz |

## 7. Pojawi się komunikat o pomyślnym zapisaniu filtru.

|                                      | Filtr został zapisany pomyślnie.                                                                                                    |
|--------------------------------------|----------------------------------------------------------------------------------------------------|
| ici Odpowiedzi Hasło Filtry Op       | rogramie                                                                                                    |
| Definicja filtra                     |                                                                                                    |
| Nazwa filtru: ( <u>butoresponder</u> |                                                                                                    |
| Spełniających wszystkie poniższ      | .y:<br>e kryteria 🔘 spełniających dowolne z poniższych kryteriów 🌘 wszystkich                                                                                                    |
| Cwykonaj następujące czynności: -    | <ul> <li>Treść (przyczyna nieobecności):</li> <li>Testowa wiadomość</li> <li>Temat wiadomości:</li> <li>Urlop wypoczynkowy</li> <li>My e-mail addresses:</li> <li>testowe_konto@pwsztar.edu.pl</li> <li>Fill with all my addresses</li> <li>Częstotliwość wysyłania wiadomości (w dniach):</li> </ul> |
| Zapisz                               |                                                                                                    |

8. Od teraz po wysłaniu wiadomości na wpisany przez nas adres email, pojawi się odpowiedź zwrotna o treści takiej jaką wpisaliśmy w kroku 4 (pkt 6.)

| Od testowe_konto@pwsztar.edu.pl 🔶                     |  |
|-------------------------------------------------------|--|
| Temat Urlop wypoczynkowy                              |  |
| Do Ja <k_los@pwsztar.edu.pl> 😭</k_los@pwsztar.edu.pl> |  |
| Testowa wiadomość                                     |  |
|                                                       |  |
|                                                       |  |
|                                                       |  |
|                                                       |  |
|                                                       |  |

9. W przypadku gdy nie chcemy już korzystać z filtra, należy zaznaczyć filtr oraz kliknąć ikonkę koła zębatego.

| Zbiory fitrów       Filtry       Definicja filtra         managesieve       autor esponder       Nazwa filtru: [autor esponder]         O spełniających wszystkie ponizsze kryte      wykonaj następujące czynności:         O depowiedz wiadomością o treści       markie         W stosunku do przychodzącej poczty:      wykonaj następujące czynności:         O depowiedz wiadomością o treści       markie         W stosunku do przychodzącej poczty:      wykonaj następujące czynności:         O depowiedz wiadomością o treści       markie         W stosu      wykonaj następujące czynności:         O depowiedz wiadomością o treści       markie         W stosu      wykonaj następujące czynności:         O depowiedz wiadomością o treści       markie         W stosu      wykonaj następujące czynności:         O depowiedz wiadomością o treści       markie         W stosu      wykonaj następujące czynności:         O depowiedz wiadomością o treści       Markie         W stosu      wykonaj następujące czynności:         O depowiedz wiadomością o treści       Markie         W stosu      wykonaj następujące czynności:         O depowiedz wiadomością o treści      wykonaj następujące czynności:         W stosu      wykonaj następujące czynności |                             | Preferencje             | Foldery | Tożsamości | i Odpowiedzi                                                                    | Hasło                                                        | Filtry                                                     | O program                                                       |
|----------------------------------------------------------------------------------------------------|-----------------------------|-------------------------|---------|------------|---------------------------------------------------------------------------------|--------------------------------------------------------------|------------------------------------------------------------|-----------------------------------------------------------------|
| managesieve                                                                                                    | biory fitrów                | Filtry                  |         |            | Definicja filtra                                                                |                                                              |                                                            |                                                                 |
|                                                                                                    | biory fitrów<br>nanagesieve | Filtry<br>autoresponder |         |            | Definicja filtra Nazwa filtru: U stosunku Spełniają Uwykonaj n Odpowiedz Zapisz | autoresp<br>do przych<br>cych wszy<br>astępując<br>wiadomość | onder<br>nodzącej<br>rstkie po<br>ce czynnu<br>cią o treśd | poczty: —<br>niższe kryte<br>ości: —<br>Tem<br>Url<br>My<br>Czę |

10. Następnie klikamy przycisk '**usuń'** aby całkowicie skasować filtr lub '**włącz/wyłącz**' aby tymczasowo go wyłączyć, nie usuwając go.

|                              | Preferencje Foldery Tożsamoś | ści Odpowiedzi Hasło <b>Filtry</b> O programie                                                                                                    |
|------------------------------|------------------------------|----------------------------------------------------------------------------------------------------|
| Zbiory fitrów                | Filtry                       | Definicja filtra                                                                                                    |
| Zbiory fitrów<br>managesieve | Preferencje Foldery Tożsamoś | Ści       Odpowiedzi       Hasło       Filtry       O programie         Definicja filtra       Nazwa filtru: autoresponder         W stosunku do przychodzącej poczty: |
|                              |                              | Zapisz                                                                                                    |
|                              | Włącz/Wyłącz<br>Usuń         |                                                                                                    |